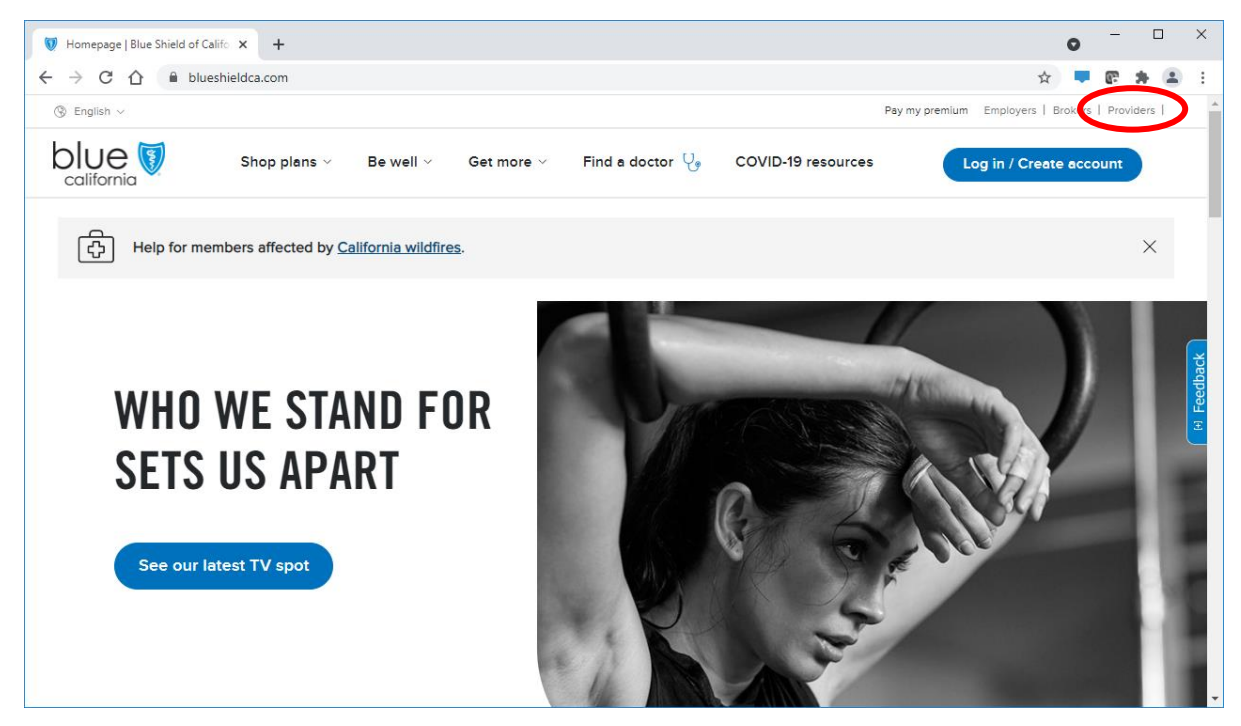

How to access Office-Injectable Policies on blueshieldca.com Provider Portal

- 1. Type blueshieldca.com in your browser
- 2. To access the Provider Portal, click on "Providers" in the top right corner

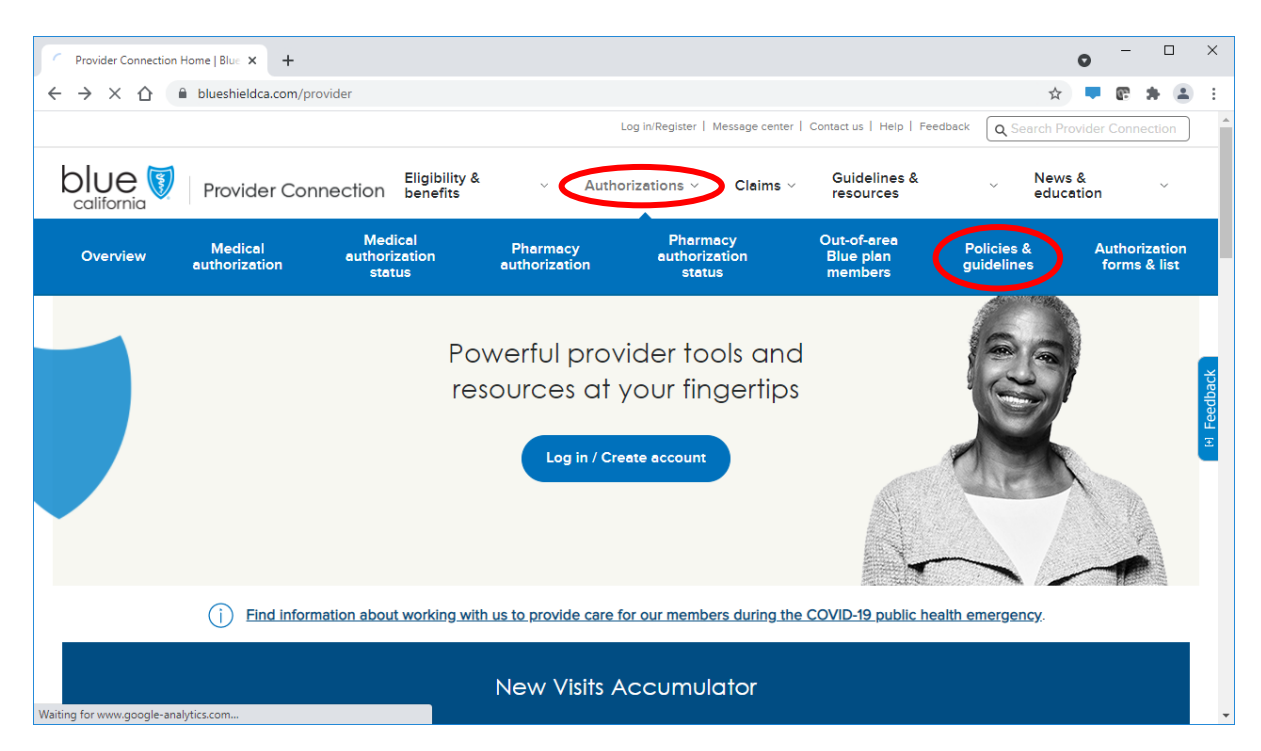

- 3. Click on the Authorizations section, as noted above
- 4. Then click on "Policies & Guidelines"

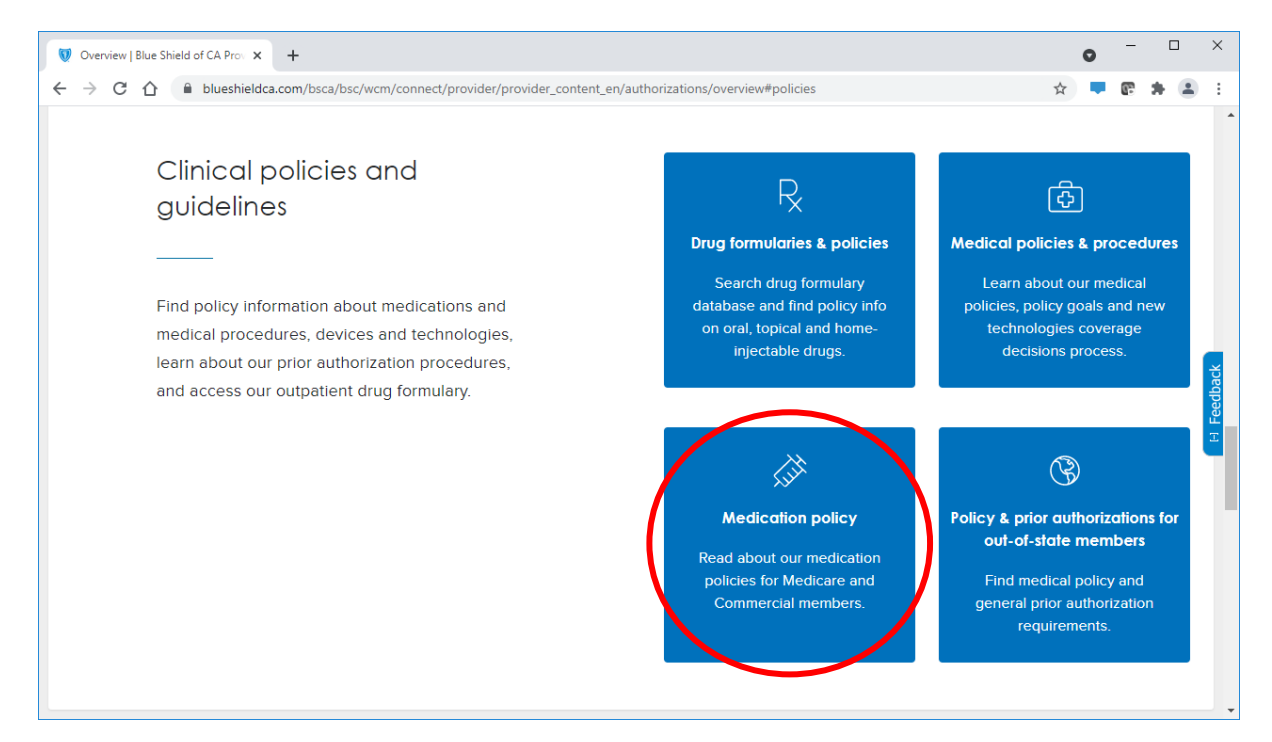

5. Click on "Medication Policy"

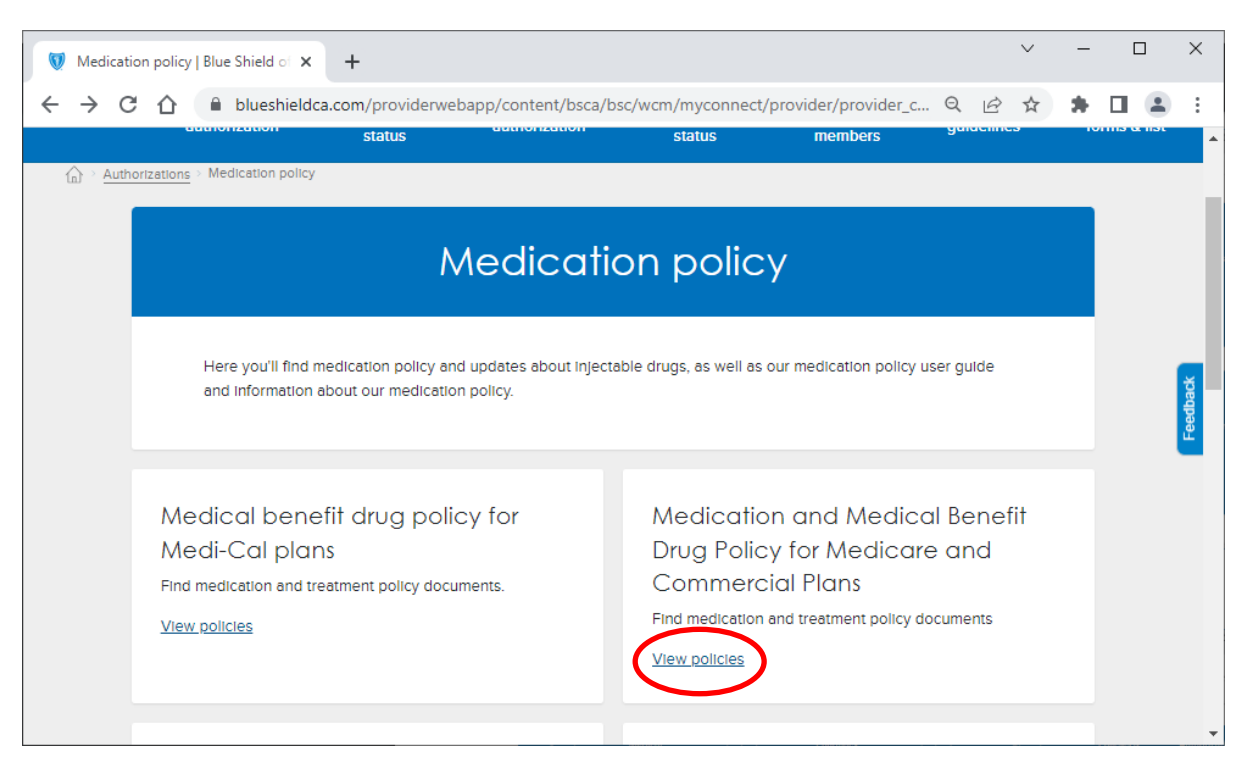

6. Click on "View policies" under Medication policy list

| Medication policiy list   Blue Shie × +                                                                                     |   | 0 | -  |   |   | ×     |
|----------------------------------------------------------------------------------------------------|---|---|----|---|---|-------|
| E -> C 🏠 🔒 blueshieldca.com/bsca/bsc/wcm/connect/provider/provider_content_en/authorizations/policy_medications/policy_list | ☆ |   | 62 | * | - | :     |
| Commercial Plans                                                                                                    |   |   |    |   |   | ^     |
| Find medication and treatment policy documents, as well as announcements about formulary and policy changes.                |   |   |    |   |   |       |
| Medical Benefit drug policies for Commercial plans                                                                          |   |   |    |   |   |       |
| Enter search term                                                                                                    |   |   |    |   |   |       |
| 17P                                                                                                    |   |   |    |   |   |       |
| Abaloparatide                                                                                                    |   |   |    |   |   | gc    |
| Abatacept                                                                                                    |   |   |    |   |   | Feedb |
| Abecma                                                                                                    |   |   |    |   |   | £     |
| Abilify Maintena                                                                                                    |   |   |    |   |   |       |
| abiraterone.(Zytiga)                                                                                                    |   |   |    |   |   |       |
| AbobotulinumtoxinA®                                                                                                    |   |   |    |   |   |       |
| <u>Abraxane®</u>                                                                                                    |   |   |    |   |   |       |
| Actemra®                                                                                                    |   |   |    |   |   |       |
| <u>Acthar</u> <sup>®</sup>                                                                                                  |   |   |    |   |   |       |
|                                                                                                    |   |   |    |   |   | -     |

- 7. The Office-Injectable Medication Policies are located under the Medical drug policies for Commercial plans search
  - The drugs on this page are listed alphabetically by both brand and generic names. For example, you can find the Orencia policy under "Abatacept" and "Orencia"
  - You can also type in the name of the drug (by brand or generic), and the matching policy PDF link will populate in the list